## 华谱系统用户手册(简化版) (2023年11月)

https://www.zhonghuapu.com

© 2016-2023 合肥工业大学大知识科学研究院 bigke2016@gmail.com

为方便用户在华谱系统微信公众号端(华谱网)中实现"两小时编修自己的家谱"的目标,本手册提供一个简 化版家谱编修流程,如图1所示,主要包含四个步骤:系统注册和登录、家谱创建、家谱人物编辑和家谱人物展示。 更多更全的家谱编修功能,请访问 PC 端华谱系统(https://zhonghuapu.com/),详细功能介绍请访问用户手册 (https://zhonghuapu.com/index.php/index/toshowallshouce)。

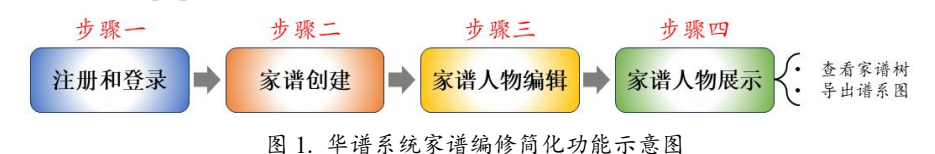

## 1 注册和登录

华谱系统为系统注册用户提供免费家谱编修功能,华谱系统提供微信公众号(华谱网)实现"随时随地"修谱 功能,用户需首先在微信公众号中注册、绑定华谱账号,或直接绑定已有华谱账号。

1.1 添加公众号

如图 2 所示,进入微信,点击右上角【⊕】,选择【添加朋友】⇒【微信公众号】,输入"华谱网",点击【搜 索】,点击关注公众号,进入华谱网微信公众号。

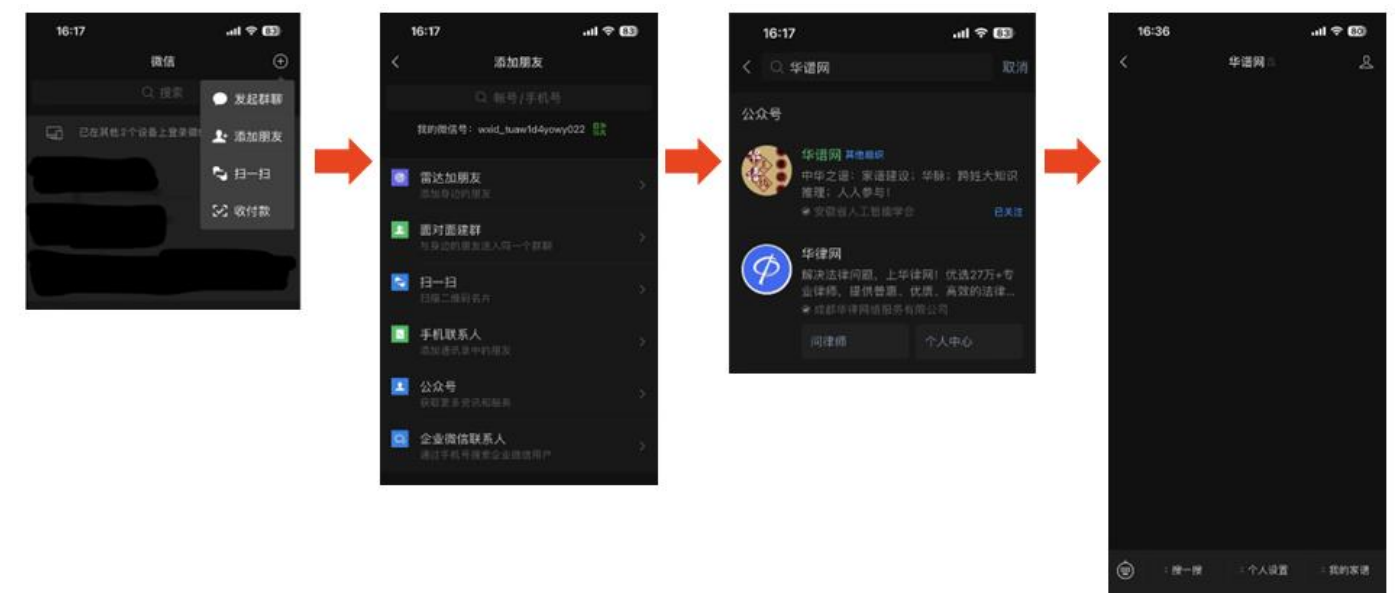

图 2. 华谱网 (微信公众号) 添加步骤

1.2 注册和账号绑定

用户进入华谱微信公众号后,如图 3 所示,点击下方【个人设置】按钮,(1) 若无华谱系统账号,选择【注册 新账号】,按照页面提示填写注册信息,点击【注册】,即可完成账号注册,再绑定新注册账号信息,(2) 若已有华 谱系统账号,选择【绑定华谱账号】按钮,按照提示信息输入已有账号信息即可完成微信绑定。

| 16:36     |                  | .ul † 🚳 | 16:36           |                                  | all 🕈 💷 |   | 11:37                                                                                                    |                                                                                                    | ull 4G 🚳                                               |  |
|-----------|------------------|---------|-----------------|----------------------------------|---------|---|----------------------------------------------------------------------------------------------------|----------------------------------------------------------------------------------------------------|--------------------------------------------------------|--|
| <         | 华谱网合             | ደ       | ×               | 华谱网                              |         |   | ×                                                                                                    | 微信绑定华谱账号                                                                                           |                                                        |  |
|           |                  |         | =               | 三<br>已有账号,直接登陆                   |         |   | 请输入华谱账号进行与微信的绑定<br>若无华谱账号请先注册华谱账号                                                                                                    |                                                                                                    |                                                        |  |
|           |                  |         | 用户注册<br>邮箱/手机号: | 用户注册 ■ 视频帮助<br>邮箱/手机号:【可透弧邮箱或手机】 |         |   | 發信名: <mark>盖s</mark> j                                                                                                    |                                                                                                    |                                                        |  |
|           |                  |         | 都箱/用户手机         | 邮箱/用户手机,                         |         |   |                                                                                                    |                                                                                                    |                                                        |  |
|           |                  |         | □我是国外手          | □我是国外手机                          |         |   | 请输入于机号或邮箱                                                                                                    |                                                                                                    |                                                        |  |
|           |                  | _       | 讲输入物证明          | 1                                | 获取验证    | - | 密码:                                                                                                    |                                                                                                    |                                                        |  |
|           |                  |         | 设置密码:【必         | 順,长度6-16]                        |         |   | 请输入密码                                                                                                    |                                                                                                    |                                                        |  |
|           |                  |         | 1000            |                                  |         |   |                                                                                                    |                                                                                                    |                                                        |  |
|           |                  |         | 确认密码:【必         | 483                              |         |   | 微信服号的                                                                                                    | E .                                                                                                |                                                        |  |
|           |                  |         | 确认密码            |                                  |         |   | 16记数码                                                                                                    |                                                                                                    |                                                        |  |
|           | 绑定华谱网账号<br>注册新账号 |         |                 | 14 U                             |         |   | 版本刊: 20<br>Copyright 2017-20<br>起収料<br>FFULT分 198244201                                                                                                    | 220813 展系統们: 13856<br>bigks2016@gmail.com<br>3)由安徽省人工繁荣学会运营<br>学研究指提供技术支持 A3 Ruf<br>1: 本点增强条约节网及周速 | 201949 部間:<br>登理,合肥工业大学大<br>tes Reserved<br>也這四千井清明中华人 |  |
| (i) 18-18 | - 个人设置           | - 我的家讲  |                 |                                  |         |   | and the second second | <                                                                                                  | CONTRACT OF A                                          |  |

图 3. 账号注册和绑定步骤

## 2 家谱创建

账号绑定完成后,用户进入华谱网,如图 4 所示,选择【我的家谱】,进入我的家谱页面,选择【新增家谱】, 华谱网为用户提供默认家谱名称和家谱姓氏,用户可根据需要进行修改,按照界面提示信息,点击【下一步按钮】, 完成家谱信息设置,点击保存即可完成新家谱创建。

下面我们以共建家谱为例,创建"曾国藩家谱",保存家谱人物信息,展示家谱人物。

| 11: | 23         |      | ad 🗢 छ     | 8 8 |            | 11:18        |            | .al 🕈 छ       | 11:22 <b>.</b> 11 🗢 🖅                                                                                                    | 13        | 11:22                                         | .al 🕈 😰                       |   |    |   |
|-----|------------|------|------------|-----|------------|--------------|------------|---------------|----------------------------------------------------------------------------------------------------|-----------|-----------------------------------------------|-------------------------------|---|----|---|
| <   | <b>#</b> # | 啊!!  | 8          |     | × 我的家语     |              |            |               | × 家街添加 …                                                                                                    | · · · · · | × 家谱                                          | 620                           |   |    |   |
|     |            |      |            |     | =          | <b>b c c</b> | € <u>≜</u> | <b>B</b> 255  | E C M H M M                                                                                                    |           | E 0; W                                        | . <u>H</u> # 15               |   |    |   |
|     |            |      |            |     | 我的家语/waten |              |            |               | 0-0-0-0-                                                                                                    | 4         |                                               |                               |   |    |   |
|     |            |      |            |     |            |              |            | Q.田田          |                                                                                                    |           |                                               |                               |   |    |   |
|     |            |      |            |     | 0          | 家道名称         | 人物数        | 操作            | 家谱名称 ("必填)                                                                                                    |           | 点击"保存"按钮完成                                    | 家谱创建!                         |   |    |   |
|     |            |      |            |     | 0          | 阿龙唐山孙氏家语     | 487        | <b>W</b> REFE | 曾国藩的新建家语                                                                                                    |           | 210 280-0002                                  | L RECEIPTING AND REAL         |   |    |   |
|     |            |      |            | -   | •          |              |            | IN ARRA       | 家谱姓氏 (*必填)                                                                                                    | -         |                                               |                               |   |    |   |
|     |            |      |            |     |            |              |            | 信何密明          | 12                                                                                                    |           |                                               |                               |   |    |   |
|     |            |      |            |     | 0          | 下三家刘氏家语      | 594        | ₩ xigirm      | 家语类型                                                                                                    |           | 新生物型和人類的成素來確定作為人民基<br>1. 我就是来说工作者1000年時前少少中   | 建中,可以来要以下多面进行新作。<br>文件        |   |    |   |
|     |            |      |            |     |            |              |            | 西人物学人         | ○ 共建復済                                                                                                    |           | 2. 通过DOPUI已除水或人工社能力在多<br>本. 通过机算等人力式将来他人物导入室等 | 27余度文作机体),相关222mm设计。<br>在在此中。 |   |    |   |
|     |            |      |            |     |            |              |            | 动利效明          | And the second second sec |           |                                               |                               |   |    |   |
|     |            |      |            |     |            |              |            | 0             | 山东齐东铁氏第八联                                                                                                    | 997       |                                               | ○私有憲语                         |   | 1- | * |
|     |            |      |            |     |            |              | 8.0        |               | EL BRA                                                                                                    |           |                                               |                               | 0 |    |   |
|     |            | 我的家语 |            |     |            |              | (24)(##**  | ○公开家语<br>     |                                                                                                    | E. CW     |                                               |                               |   |    |   |
|     |            |      | 我的消息       |     | 0          | 广西玉林州瑞格氏     | 2129       | ₩#878         | 家谱简介                                                                                                    |           |                                               |                               |   |    |   |
| ۲   | : 18-18 :  | 个人说道 | - 1003K (B |     |            | <u></u>      | Ŷ          |               | < >                                                                                                    |           | <u> </u>                                      | <u>&gt;</u>                   |   |    |   |

图 4. 创建家谱

## 3 家谱人物编辑

创建家谱完成后,华谱网将会自动跳转至家谱详情页,如图 5 所示最左侧图片所示,下面从家谱人物的增、删、 改、查四个方面逐个介绍如何在微信公众号中实现家谱人物编辑。

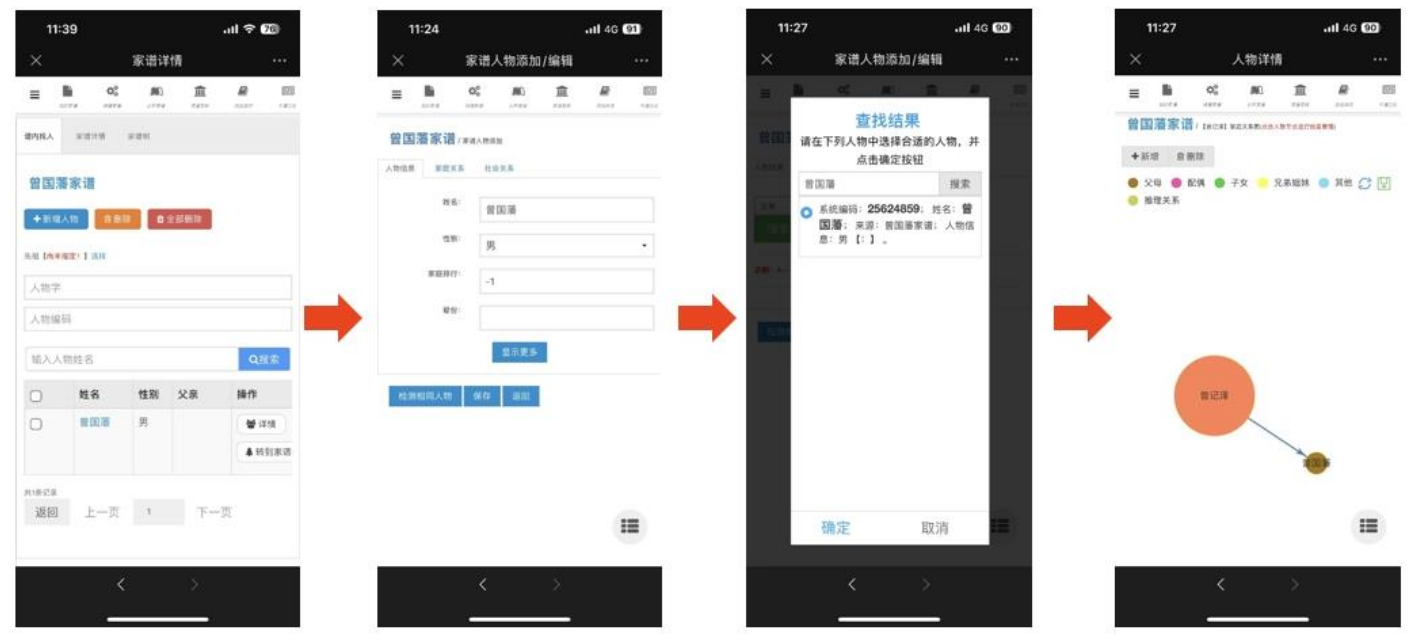

图 5. 家谱人物信息添加

3.1 人物新增

家谱人物新增主要包含以下两个方面:

- 人物信息添加:进入家谱详情,如图 5 所示,选择【新增人物】按钮,进入家谱人物添加页面,按照系统 提示信息,输入人物基本信息如姓名、性别、家庭排行、辈分,如需编辑更多信息,请选择【显示更多】 按钮,完成人物信息编辑,选择【保存】即可保存当前人物信息。
- 人物关系添加:如图所示,完成编辑人物信息后,选择【家庭关系】,如图5所示,点击【选择家庭关系】
  下拉框,选择对应关系,点击【搜寻家庭关系人】,输入想要设置关系人,点击【搜索】后,选择目标家庭
  关系人,点击【确定】,即可创建对应家庭关系。
- 3.2 人物删除
  - 进入谱内找人界面,如图6人物删除页面所示,点击人物右侧选中框,点击删除即可选中人物。若用户想
    一次性删除多个人物,选中多个人物,点击【删除】即可;若用户想删除全部人物,点击【全部删除】则
    将该家谱内全部人物删除。
- 3.3 人物修改
  - 进入谱内找人界面,点击想要编辑的人物,即可自动跳转至人物编辑界面,如图 6 人物编辑页面所示,修 改人物信息如姓名、关系等,点击页面【保存】即可完成当前人物修改。
- 3.4 人物查询
  - 进入谱内找人界面,如图6人物查询页面所示,在人物检索框中输入想查询人物姓名(如"曾国藩"),点击【搜索】,即可检索当前家谱中姓名为"曾国藩"的全部人物,点击对应人物跳转至人物详情页面。特别

地,人物详情页也提供人物增加、已有人物信息修改功能,增加、修改信息完成后,点击【保存】按钮, 完成人物信息编辑。

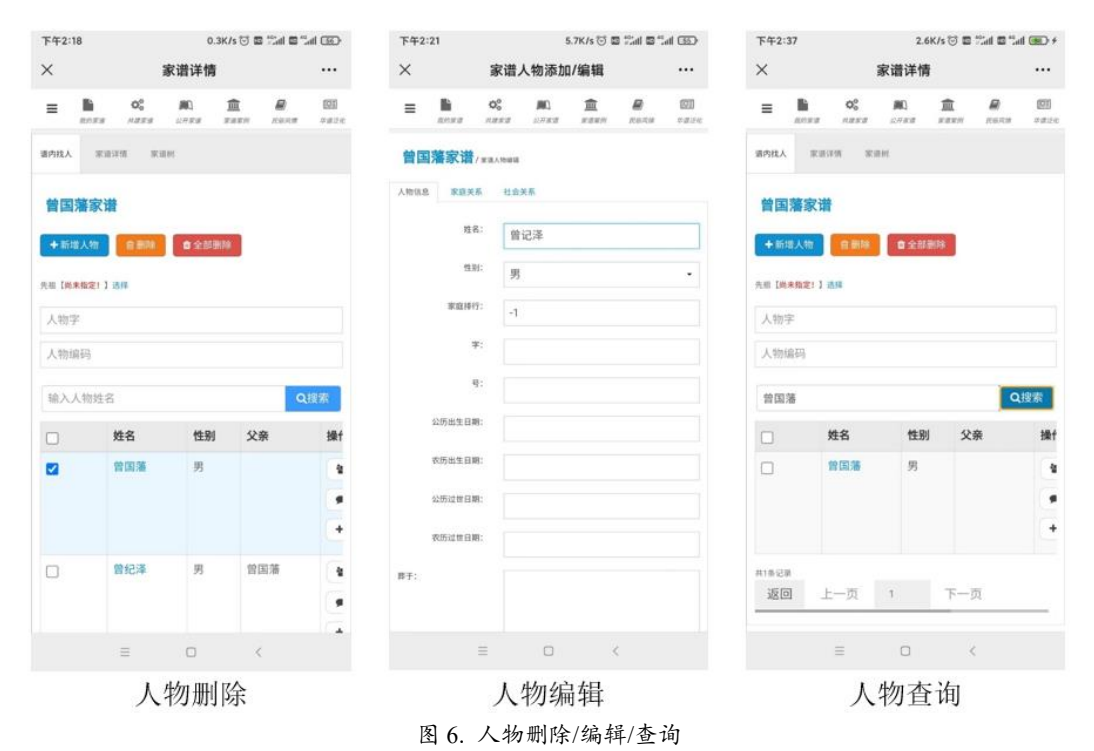

4 家谱人物展示

家谱人物展示可通过查看家谱树、谱系图导出两种方式:

- 查看家谱树:进入家谱树页面,如图7所示,即可查看以默认先祖曾国藩的家谱树,在图中可以通过拖动、 缩放、点击节点实现家谱树的动态变化。
- · 谱系图导出:进入家谱树页面,如图7所示,点击【谱系图导出】,即可导出以默认先祖曾国藩的谱系图;
  特别地,该谱系图保存了当前家谱中曾国藩的全部后代。

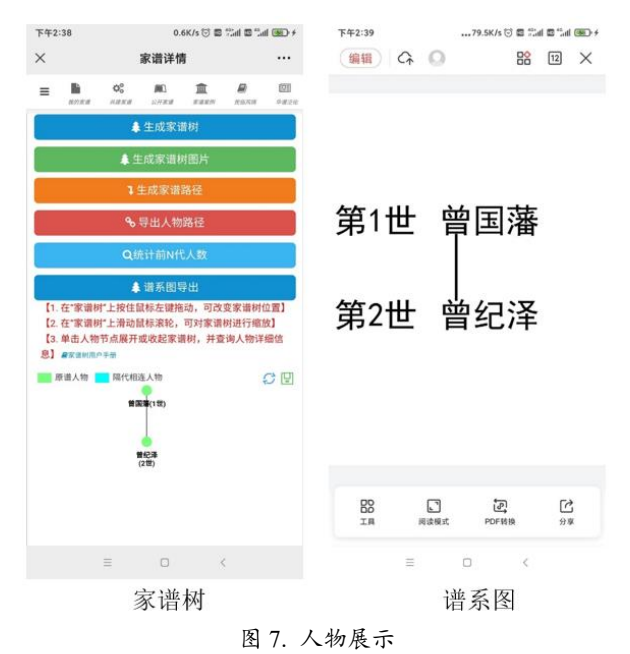